https://www.halvorsen.blog

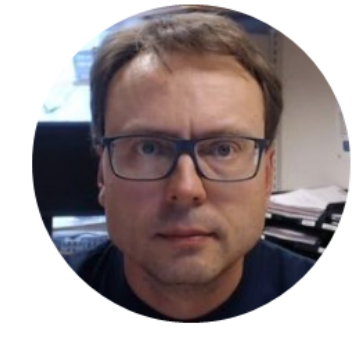

## Simulation Examples

### Introduction

- We want to simulate a 1. order differential equation using LabVIEW
- We will use 3 different alternatives:
  - MathScript Window (similar to MATLAB)
  - MathScript Node inside LabVIEW
  - LabVIEW Control Design and Simulation Module
- We should of course expect the same simulation results using the 3 different alternatives

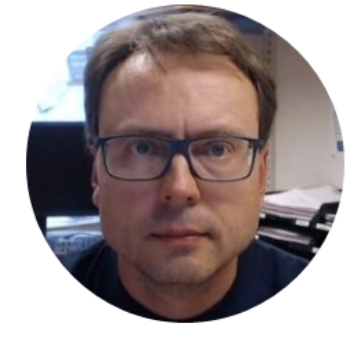

### Model

### Mathematical Model

In this example we will use the following 1. order differential equation:

$$\dot{x} = -ax + bu$$

Note that 
$$\dot{x} = \frac{dx}{dt} = x'(t)$$

Different notation is used in different textbooks and examples

We can set, e.g., a = 0.25 and b = 2 in the simulations

### Simulation

- We want to simulate this differential equation by applying a step in the input signal u = 1 at t = 0s
- Then we will observe the simulation results (Step Response) by plotting the results

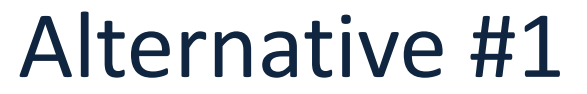

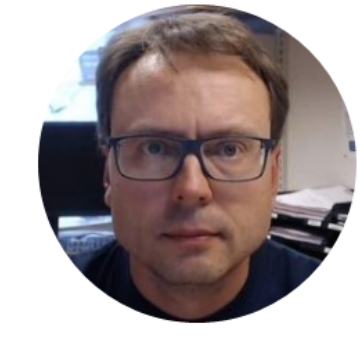

## MathScript Module

#### LabVIEW MathScript Window

### MathScript Window

| Image: Second state of the second state of the second s | LabVIEW                                                    | / MathScript RT Module                                                                                |
|----------------------------------------------------------------------------------------------------|------------------------------------------------------------|----------------------------------------------------------------------------------------------------|
| Real-Time Module                                                                                                    | TabVIEW MathScript                                         |                                                                                                    |
|                                                                                                    | <u>File Edit View Operate Tools Window H</u> elp           |                                                                                                    |
| MathScript Window                                                                                                    | Output Window                                              | Variables Script History                                                                              |
| DSC Module                                                                                                    | >>                                                         | ▶ * * *  > * * *  > * * *  > * * *                                                                    |
| Marga                                                                                                    | 2                                                          | 1 x = 2                                                                                               |
| Security 4                                                                                                    |                                                            | $3_{y} = 3*x + 2$                                                                                     |
| Blank V User Name                                                                                                    | 8                                                          |                                                                                                    |
|                                                                                                    |                                                            | results are available in<br>the Output Window                                                         |
|                                                                                                    | Output Window                                              |                                                                                                    |
|                                                                                                    | Here you can see the results<br>of the calculations        | Script Window                                                                                         |
| Add-on Module for LabVIEW<br>where we can do text-based                                                                                                    |                                                            | This is the Editor where you create<br>your program (script). The Script<br>can be saved as a .m file |
| programming and simulations                                                                                                    | Command Window                                             |                                                                                                    |
| – very powerful!                                                                                                    | Command Window                                             |                                                                                                    |
|                                                                                                    | You can use the Command Window<br>to enter singel commands |                                                                                                    |
|                                                                                                    | 11.0 Idle                                                  | Untitled Line: 1, Column: 3                                                                           |

### Discretization

- In order to simulate this system, we typically need to find the <u>discrete</u> differential equation (difference equation)
- We can use e.g., the **Euler** Approximation:

$$\dot{x} \approx \frac{x(k+1) - x(k)}{T_s}$$

#### **Discrete Model**

We have the continuous differential equation:  $\dot{x} = -ax + bu$ 

We apply Euler:  $\dot{x} \approx \frac{x(k+1)-x(k)}{T_s}$ 

Then we get:

$$\frac{x(k+1) - x(k)}{T_s} = -ax(k) + bu(k)$$

This gives the following discrete differential equation (difference equation):

$$x(k + 1) = (1 - T_s a)x(k) + T_s bu(k)$$

This equation can easily be implemented in any text based programming language

### MathScript Code

This is an example. You can implement it in many different ways

```
% Simulation of discrete model
clear, clc
% Model Parameters
a = 0.25;b = 2;
% Simulation Parameters
```

```
Tstop = 20; %s
uk = 1; % Step Response
x(1) = 0;
% Simulation
```

Ts = 0.1; %s

```
% Plot the Simulation Results
t=0:Ts:Tstop;
plot(t,x)
grid on
```

#### MathScript Code and Simulation Results

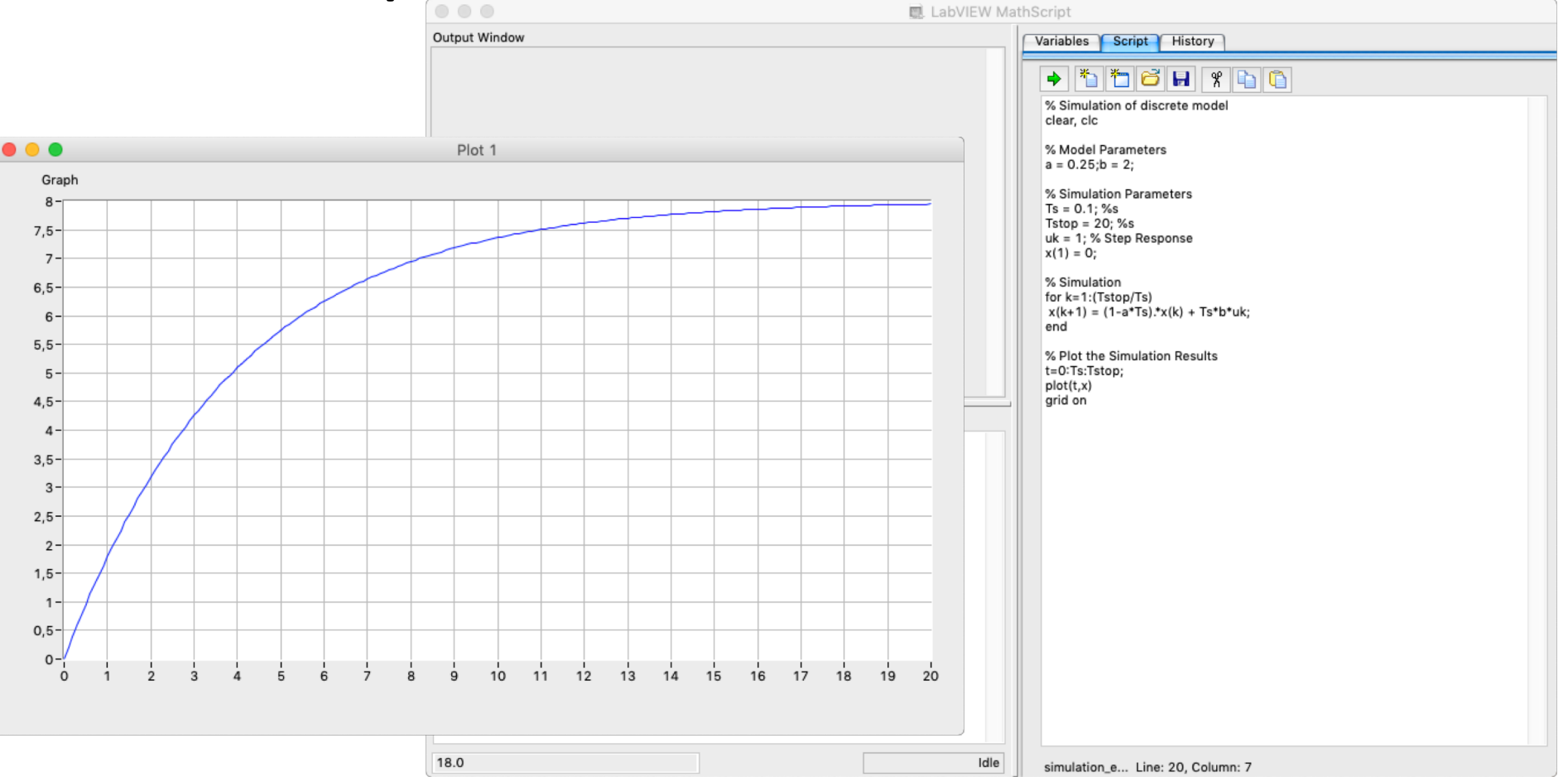

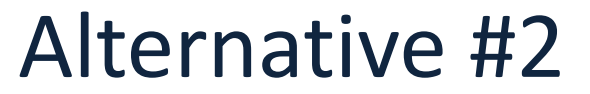

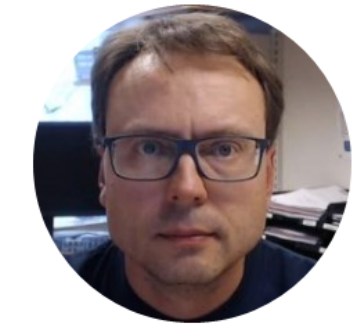

## MathScript Node

### MathScript Node Code Example

We just copy the previous code into a MathScript Node inside LabVIEW:

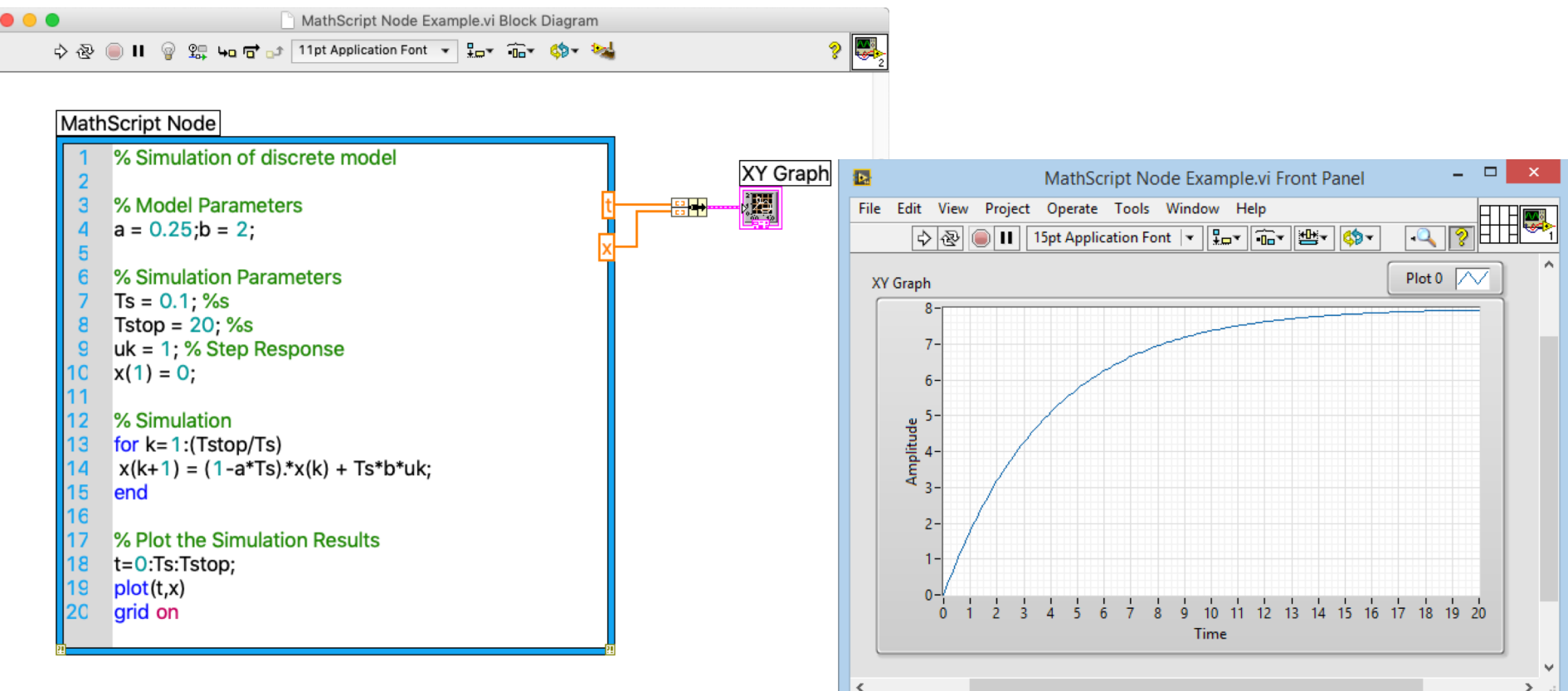

#### Alternative #3

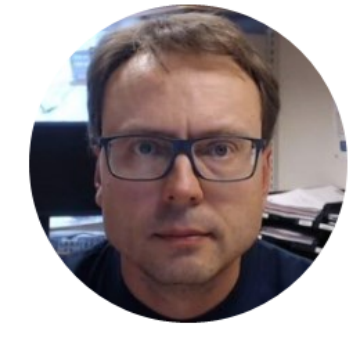

## LabVIEW

#### LabVIEW Control and Design and Simulation Module

# Block Diagram $\dot{x} = -ax + bu$

A Block Diagram for the model/differentia equation above becomes:

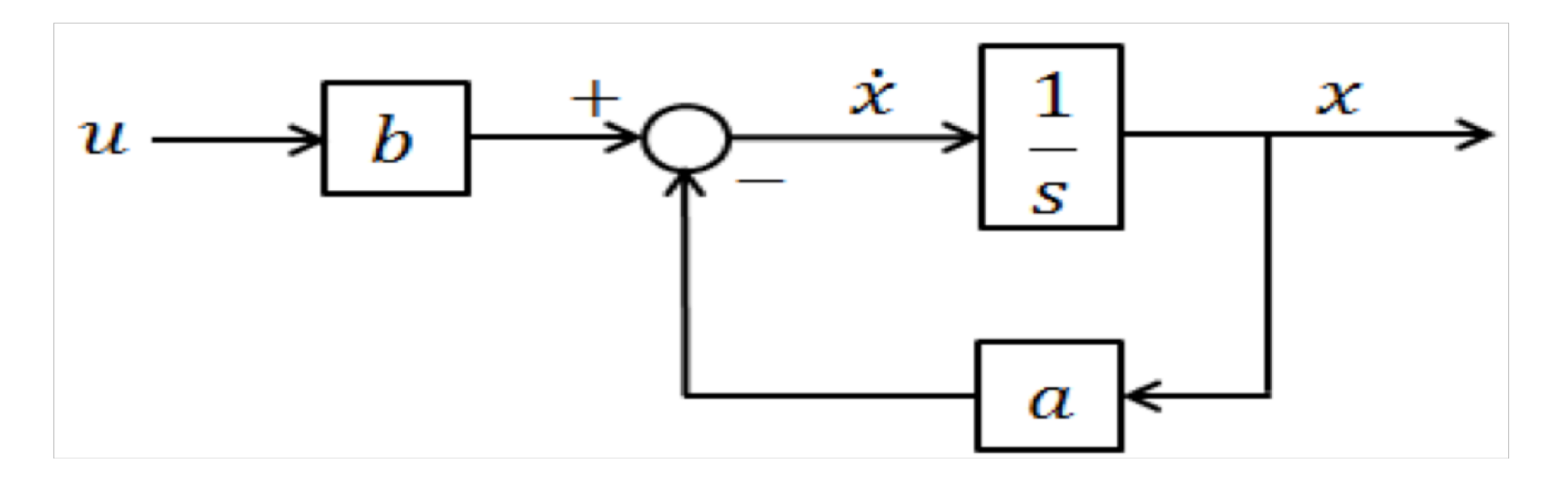

### LabVIEW Code (Block Diagram)

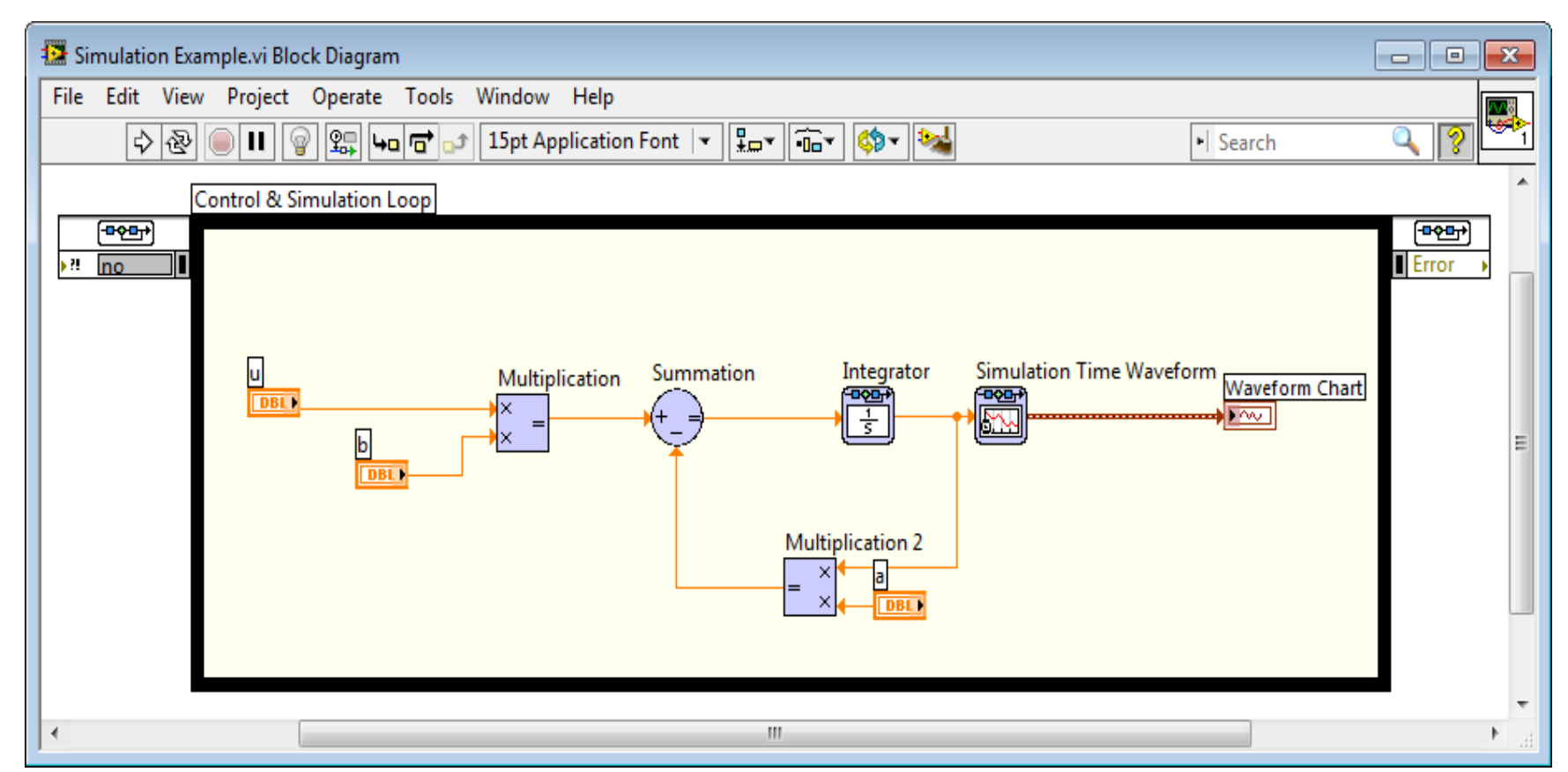

### LabVIEW GUI (Front Panel)

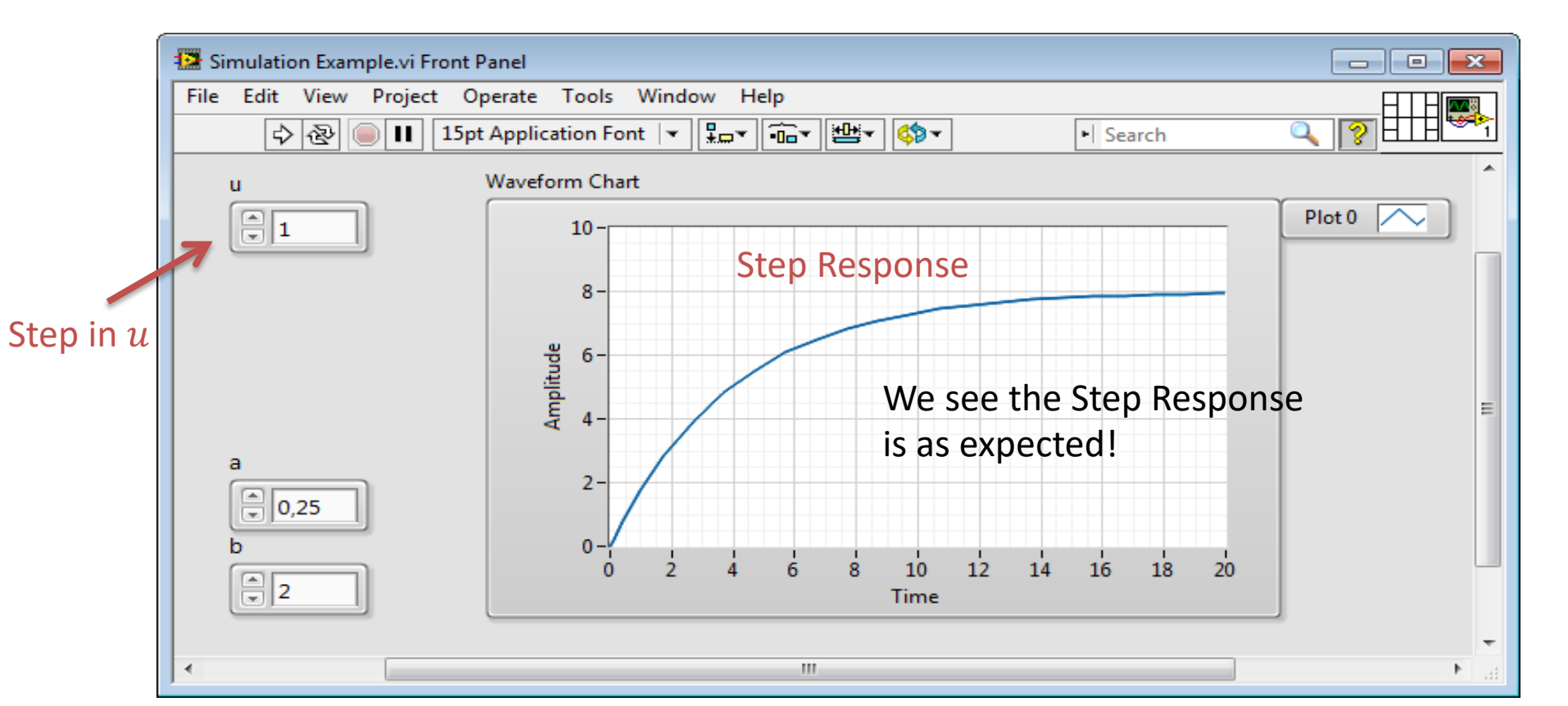

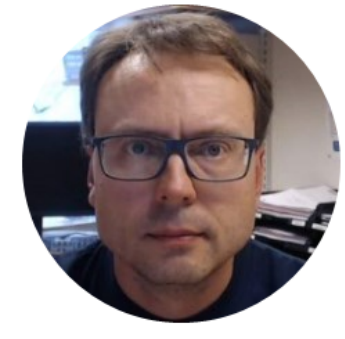

## Summary

### Discussion/Summary/Conclusion

- We have simulated a 1. order differential equation using LabVIEW
- We have used 3 different alternatives:
  - MathScript Window (similar to MATLAB)
  - MathScript Node inside LabVIEW
  - LabVIEW Control Design and Simulation Module
- We got (of course) the same simulation results using the 3 different alternatives
- What to do next: Do the same for <u>your</u> differential equation

#### Hans-Petter Halvorsen

University of South-Eastern Norway

www.usn.no

E-mail: hans.p.halvorsen@usn.no

Web: <a href="https://www.halvorsen.blog">https://www.halvorsen.blog</a>

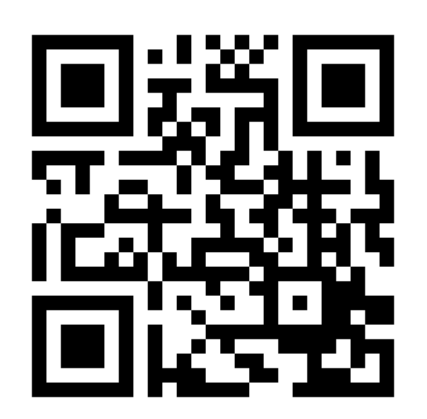

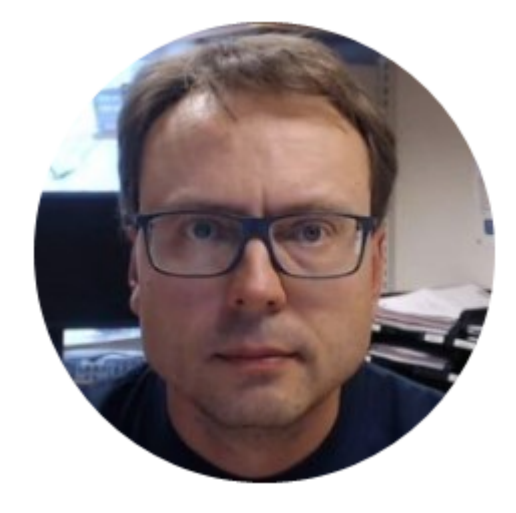